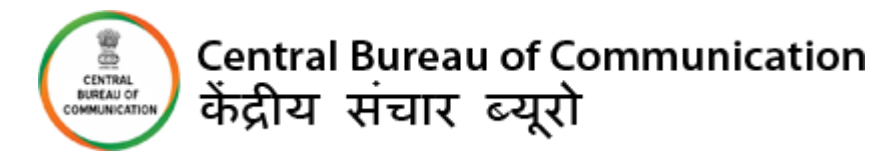

# **USER MANUAL**

## **TV EMPANELMENT**

Please note that the window for the same will be opened every month from  $1^{st}$  to  $7^{th}$ .

#### **IMPORTANT INSTRUCTIONS:**

- All the mandatory fields marked with \* have to filled.
- Few fields are non-editable in the Form. The details are fetch from your previously updated data.
- Do not use any special character while filing the form
- All the documents should be uploaded in "pdf" format.

#### **Required Documents for TV Channel:-**

- Government permission Uplinking & Downlinking certificate of the channel.
- Uplinking & Downlinking Payment Receipt(Bhart Kosh)
- EMMC certificate telecasting over the last 6 months
- Fixed point chart (FPC) for the previous 6 months from 6AM to 11PM, during which the channel operated
- Scanned copy of cancelled cheque
- Teleport operator certificate
- Last year's certificate duly signed by the Auditor /Company
- A letter attested by senior management level executive, giving name, designation & signature
- A letter indicating whether or not the channel would be able to provide a third party certification of the advertisement telecast for CBC/ Government of India
- A signed list of the different C&S. TV channel in the Group/Holding Company/ Company to which the applicant channel belongs to
- Pan Card

### VENDER LOGIN FOR FRESH EMPANELMENT

- 1) https://www.cbcindia.gov.in/cbc/vendor-login
- 2) Click on "Fresh Empanelment Registration".

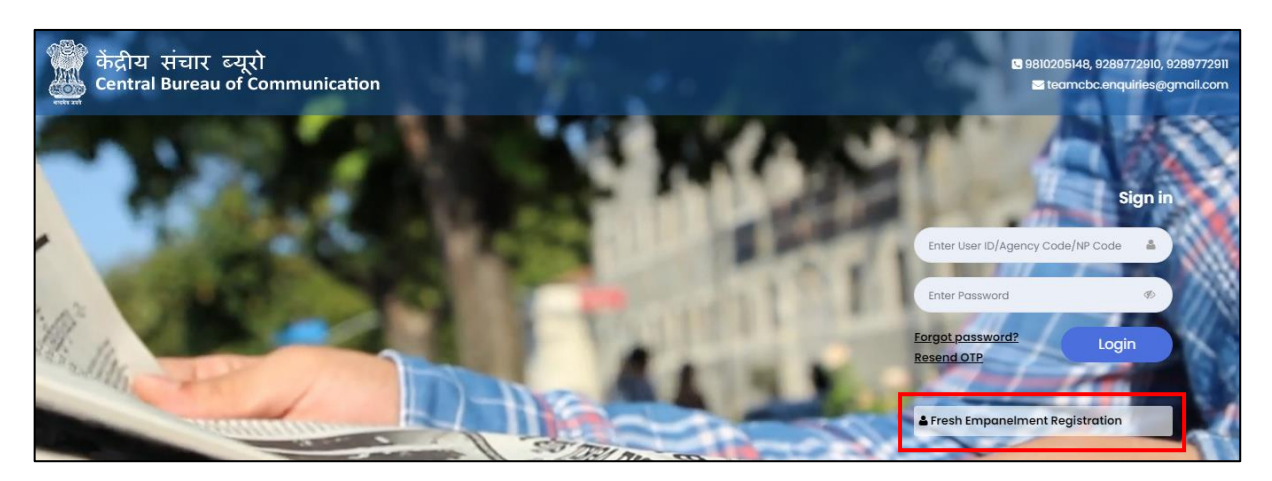

#### 3) A) Enter all required details

- a) Select the "AV" option in the "Select Vendor/Partner Category".
- b) Select the "TV" option in the "Select Wing Type".
- c) Enter "Email" and "Mobile No".
- d) Click on *"Sign Up"* button.

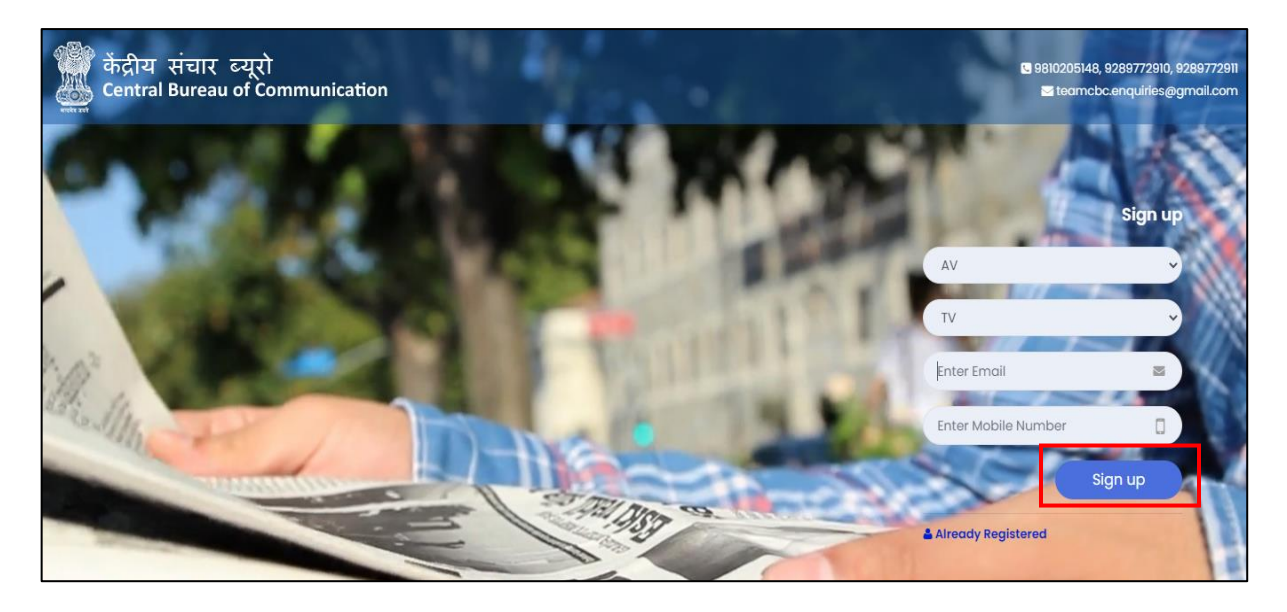

B) You will receive OTP on your email as well as on your mobile number.

- Enter both received OTP.
- Click on **"Submit"** button.
- Set your password (The best practice is to use a combination of numeric, special characters, uppercase and lowercase alphabets).

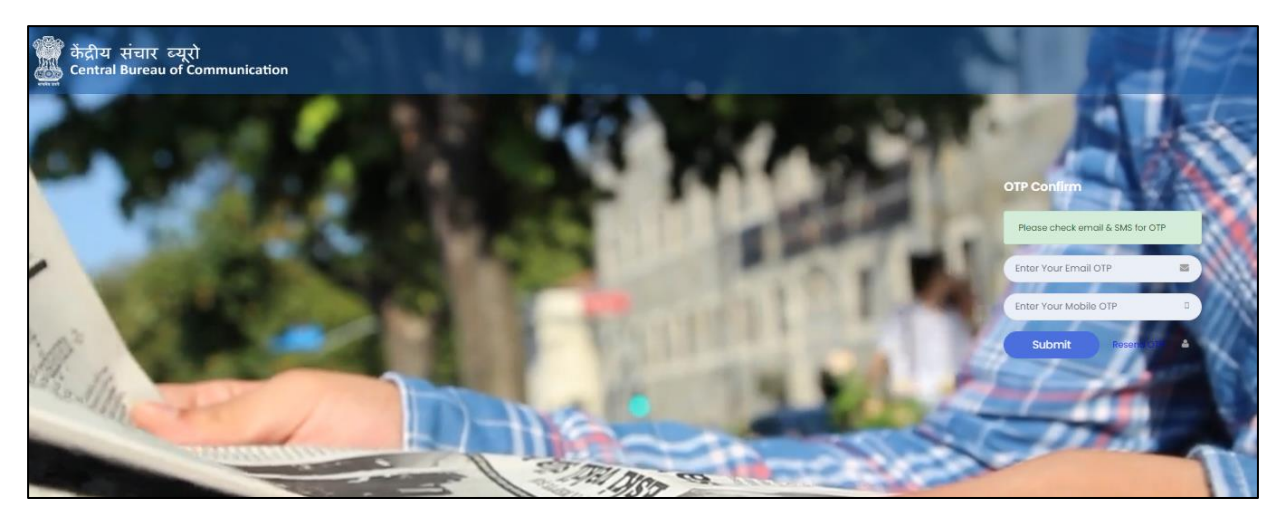

**#NOTE:** Once you have completed the registration, you will be notified via email and a 6-digit User Id which a combination of Alphanumeric will be sent to you.

4) Enter "User ID" and "Password", then click on "Login" button.

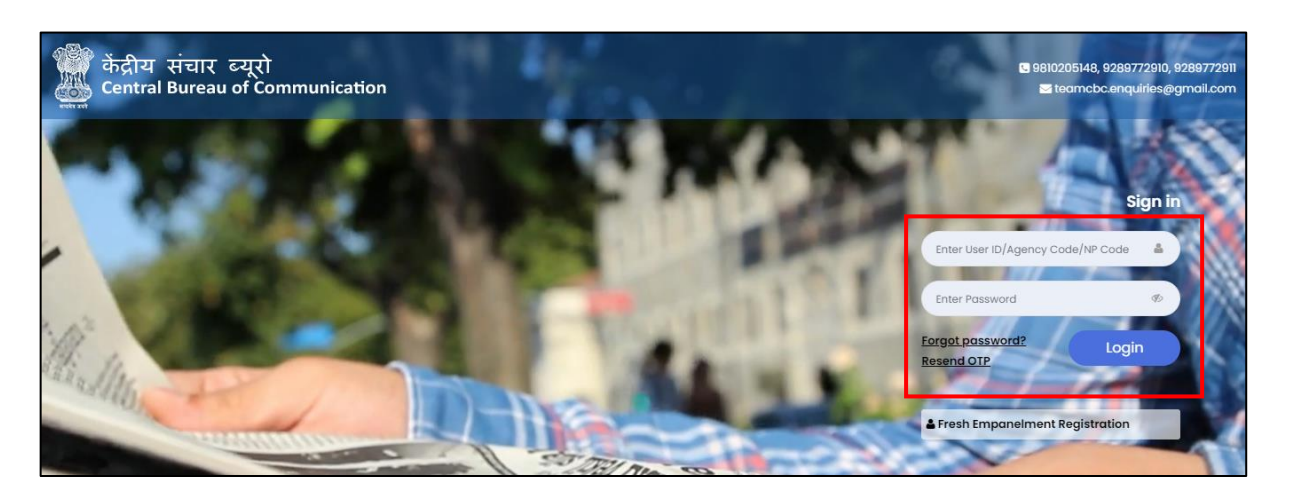

5) Read all the instruction carefully. Tick the box and Click on" Agree & Submit" Button.

| C Instruction for Fresh Empanelment of TV Channel                                                                                                  |                                     |  |  |  |  |
|----------------------------------------------------------------------------------------------------|-------------------------------------|--|--|--|--|
| 1. All the fields marked with (*) are mandatory.                                                                                                   |                                     |  |  |  |  |
| 2. Do not use any special character while filing the form.                                                                                         |                                     |  |  |  |  |
| 3. All the documents should be uploaded in PDF format.                                                                                             |                                     |  |  |  |  |
| 4. All details should be filled with carefully. After submission of your application you can not update any information.                           |                                     |  |  |  |  |
| Required Documents for TV Fresh Empanelment                                                                                                    |                                     |  |  |  |  |
| Uplinking & Downlinking certificate of the channel                                                                                                 |                                     |  |  |  |  |
| Uplinking & Downlinking Payment Receipt(Bharat Kosh)                                                                                               |                                     |  |  |  |  |
| EMMC certificate telecasting over the last 6 months                                                                                                |                                     |  |  |  |  |
| Fixed point chart (FPC) for the previous 6 months from 6AM to 11PM, during which the channel operated                                              |                                     |  |  |  |  |
| Scanned copy of cancelled cheque                                                                                                    |                                     |  |  |  |  |
| Teleport operator certificate                                                                                                    |                                     |  |  |  |  |
| Last year's certificate duly signed by the Auditor /Company                                                                                        |                                     |  |  |  |  |
| A letter attested by senior management level executive, giving name, designation & signature                                                       |                                     |  |  |  |  |
| A letter indicating whether or not the channel would be able to provide a third party certification of the advertisement telecast for CBC/ Governm | ent of india                        |  |  |  |  |
| A signed list of the different C&S. TV channel in the Group/Holding Company/ Company to which the applicant channel belongs to                     |                                     |  |  |  |  |
| Scanned copy of PAN Card                                                                                                    |                                     |  |  |  |  |
| । have read all the Instruction / मैंने सभी निर्देश पढ़ लिए हैं। * Agree & Submit                                                                  | Activate Windows                    |  |  |  |  |
|                                                                                                    | Go to Settings to activate Windows. |  |  |  |  |

6) Select "*Regional" or "National"* and click on the "*Submit"* button.

| केंद्रीय संचार ब्यूरो<br>ﷺ Central Bureav of Communication | =                                                          | A Home | 0 |
|------------------------------------------------------------|------------------------------------------------------------|--------|---|
|                                                            | Fresh Empanelment of TV                                    |        |   |
| AV Last Login: 01-Feb-2023 : 12:00<br>AM                   | Form type<br>😪 Regional / क्षेत्रीय 🔵 National / राष्ट्रीय |        |   |
|                                                            | Submit                                                     |        |   |
| A Dashboard                                                |                                                            |        |   |

- 7) Fill all the required details in the **"Basic Information"** tab and click on **"Next"** button.
  - a) If you are already empaneled and you have the "*GROUP CODE*" then click on "*Existing User*" and Enter your "*Agency Code*.

|                                             | Empanelment of TV Channel - Regional                                                                                |                                                |                           |  |  |  |  |
|---------------------------------------------|----------------------------------------------------------------------------------------------------|------------------------------------------------|---------------------------|--|--|--|--|
| Last Login: 02-Feb-2023 : 11:47 AM          | Basic Information TV Information Accourt                                                                            | nt Details Upload Document                     |                           |  |  |  |  |
| E Main Navigation Menu                      | Applying for First Time / पहुली बार आवेदन करना*<br>Fresh User / नया उपयोगकर्ता<br>Stisting User / मेनूदा उपयोगकर्ता | Agency Code / एजेंसी कोइ*<br>Enter Agency Code | ]                         |  |  |  |  |
| <b>∦</b> Dashboard                          | Owner Name / मालिक का नाम*                                                                                          | E-mail ID / ई मेल आईडी*                        | Mobile No. / मोबाइल नंबर* |  |  |  |  |
|                                             | Enter Owner Name                                                                                                    | Enter E-mail ID                                | Enter mobile no.          |  |  |  |  |
| Fresh Empanelment                           | Address / पता•                                                                                                    | State / राज्य*                                 | District / ज़िला •        |  |  |  |  |
| Policies & Guidelines -                     | Enter address                                                                                                    | Select State 🗸                                 | Select District 🗸         |  |  |  |  |
| Empaneled Vendors 🗸                         | City / नगर •                                                                                                    | Phone No. (with STD code) /फोन नंबर (एसटीडी    |                           |  |  |  |  |
|                                             | Select City 🗸                                                                                                    | कोड के साथ)                                    |                           |  |  |  |  |
|                                             |                                                                                                    | Enter phone number                             |                           |  |  |  |  |
| oort: \$ 9810205148, 9289772910,<br>9772911 |                                                                                                    |                                                | Next 🤿                    |  |  |  |  |
| amcbc.enquiries@gmail.com                   |                                                                                                    |                                                |                           |  |  |  |  |

| b) | If you are | applying | for | first time, | then | click | on | "Fresh | User | " |
|----|------------|----------|-----|-------------|------|-------|----|--------|------|---|
|----|------------|----------|-----|-------------|------|-------|----|--------|------|---|

|                                                                                                    | Benpanelment of TV Channel - Region            | al                                          |                           |  |  |  |  |  |
|----------------------------------------------------------------------------------------------------|------------------------------------------------|---------------------------------------------|---------------------------|--|--|--|--|--|
| AV Last Login: 02-Feb-2023 : 11:47 AM Basic Information TV Information Account Details Upload Document |                                                |                                             |                           |  |  |  |  |  |
| <u> </u>                                                                                               | Applying for First Time / पहली बार आवेदन करना* | 7                                           |                           |  |  |  |  |  |
| 🗈 Main Navigation Menu                                                                                 | 🔵 Existing User / मौजूदा उपयोगकर्ता            |                                             |                           |  |  |  |  |  |
| #Dashboard                                                                                             | Owner Name / मालिक का नाम+                     | E-mail ID / ई मेल आईडी*                     | Mobile No. / मोबाइल नंबर* |  |  |  |  |  |
|                                                                                                    | Enter Owner Name                               | Enter E-mail ID                             | Enter mobile no.          |  |  |  |  |  |
| Fresh Empanelment                                                                                      | Address / पता*                                 | State / राज्य*                              | District / ज़िला *        |  |  |  |  |  |
| ₽ Policies & Guidelines •                                                                              | Enter address                                  | Select State 🗸                              | Select District 🗸         |  |  |  |  |  |
| l Empaneled Vendors -                                                                                  | City / नगर •                                   | Phone No. (with STD code) /फोन नंबर (एसटीडी |                           |  |  |  |  |  |
|                                                                                                    | Select City 🗸                                  | काड क साथ)                                  |                           |  |  |  |  |  |
| Support: \$ 9810205148, 9289772910.                                                                    |                                                | Enter phone number                          |                           |  |  |  |  |  |
| 9289772911                                                                                             |                                                |                                             | Nevt                      |  |  |  |  |  |
| 🛥 teamcbc.enquiries@gmail.com                                                                          |                                                |                                             |                           |  |  |  |  |  |

8) Fill all the required details in the **"TV information"** tab and click on **"Next"** button.

| Last Login: 02-Feb-2023 : 11:47 AM | Basic Information TV Information Accord                                                                                                    | unt Details Upload Document                                                                                                    |                                                                                                    |
|------------------------------------|----------------------------------------------------------------------------------------------------|----------------------------------------------------------------------------------------------------|----------------------------------------------------------------------------------------------------|
|                                    | Name of Parent Company/Group / मूल कंपनी/<br>समद्र का नाम *                                                                                                    | Name of Channel / चैनल का नाम*                                                                                                    |                                                                                                    |
| Main Navigation Menu               | Enter company name                                                                                                    | Select Channel Name                                                                                                    | <b>~</b>                                                                                                    |
| Dashboard                          | Uplinking Valid Upto / अपलिंकिंग कब तक वैध है*                                                                                                    | Downlinking valid upto / डाउन-लिंकिंग कब तक                                                                                                    | Language of Channel / चैनल की भाषा*                                                                                                    |
|                                    | dd-mm-yyyy                                                                                                    | मान्य है•                                                                                                    | Select Language                                                                                                    |
| esh Empanelment                    |                                                                                                    | dd-mm-yyyy                                                                                                    |                                                                                                    |
| olicies & Guidelines               | ,<br>Legal Status of Company / कंपनी की कानूनी<br>स्थिति*                                                                                                    | Director/CEO/Head of Company/Channel/<br>निदेशक/सीईओ/कंपनी/चैनल के प्रमुख*                                                                                                    | Month of Launch of Channel / चैनल के लॉन्च क<br>महीना*                                                                                                   |
| npaneled Vendors                   | Select Legal Status of Company 🗸                                                                                                    | Enter Head of Company                                                                                                    | Select month of launch                                                                                                    |
| t <b>%</b> 9810205148, 9289772910, | Genre of Channel / चैनल की शैली*                                                                                                    | Streaming Start Date / स्ट्रीमिंग प्रारंभ दिनांक •                                                                                                    | 🖉<br>Year of Launch of Channel / चैनल के शुभारंभ क                                                                                                    |
| (291)<br>mobe enquiries@amail.com  | Select genre of channel                                                                                                    | dd-mm-yyyy                                                                                                    | aष•<br>Activate Windows                                                                                                    |
|                                    | Delhi Office / दिल्ली कार्यालय :-<br>                                                                                                    | Address / पता*                                                                                                    | State / राज्य*                                                                                                    |
|                                    | <mark>Delhi Office / दिल्ली कार्यालय :-</mark><br>Contact Name / संपर्क जान*<br>Enter Contact Name                                                                                                    | Address / पता•<br>Enter Address                                                                                                    | State / राज्य*<br>Select state                                                                                                    |
|                                    | Delhi Office / दिल्ली कार्यालय :-<br>Contact Name / संपर्क नाम•<br>Enter Contact Name                                                                                                    | Address / पता•<br>Enter Address<br>City / लगर•                                                                                                    | State / टाज्य*<br>Select state<br>Phone No. / फोन नंबद                                                                                                   |
|                                    | Delhi Office / दिल्ली कार्यालय :-<br>Contact Name / संपर्क नाम*<br>Enter Contact Name<br>District / নিল্য*<br>Select district 🗸 🗸                                                                                                    | Address / पता*<br>Enter Address<br>City / लगर*<br>Select City                                                                                                    | State / टाज्य*<br>Select state<br>Phone No. / फोन जंबर<br>Enter Phone No.                                                                                |
|                                    | Delhi Office / दिल्ली कार्यालय :-<br>Contact Name / संपर्क नाम*<br>Enter Contact Name<br>District / लिला*<br>Select district 🗸                                                                                                    | Address / पता•<br>Enter Address<br>City / नगर•<br>Select City<br>E-moil ID / इंगेल आईडी•                                                                                                    | State / टाज्य*<br>Select state<br>Phone No. / ফৌল লঁৱর<br>Enter Phone No.                                                                                |
|                                    | Delhi Office / दिल्ली कायलिय :-<br>Contact Name / संपर्क जाम•<br>Enter Contact Name<br>District / ज़िला•<br>Select district<br>Mobile No. / जोवाइल जंबर•<br>Enter Mobile No.                                                                                                    | Address / पता•<br>Enter Address<br>City / लगट•<br>Select City<br>E-mail ID / ईमेल आईडी•<br>Enter E-mail ID                                                                                                    | State / বাতব*<br>Select state<br>Phone No. / फोन लंबर<br>Enter Phone No.                                                                                 |
|                                    | Delhi Office / বিল্लী কায়লিব :-<br>Contact Name / র্বাবর্ট নান*<br>Enter Contact Name<br>District / জিল*<br>Select district<br>Mobile No. / নাবাइल नंबर*<br>Enter Mobile No.<br>Head Office / प्रधान কায়লিয় :-                                                                                                    | Address / पता•<br>Enter Address<br>City / लगट•<br>Select City<br>E-mail ID / ईमेल आईडी•<br>Enter E-mail ID                                                                                                    | State / राज्य*<br>Select state<br>Phone No. / फৌল লঁৱর<br>Enter Phone No.                                                                                |
|                                    | Delhi Office / दिल्ली कायलिय :-   Contact Name / संपर्क जाम•   Enter Contact Name   District / जिला•   Select district   Mobile No. / जीवाइल जंबर•   Enter Mobile No.   Head Office / प्रधान कार्यालिय :-   Same as Delhi Office   Contact Name / संपर्क जाम•                                                                                                    | Address / पता•<br>Enter Address<br>City / लगर•<br>Select City<br>E-mail ID / ईबेल आईडी•<br>Enter E-mail ID                                                                                                    | State / রাতব*<br>Select state<br>Phone No. / फोन लंबर<br>Enter Phone No.                                                                                 |
|                                    | Delhi Office / दिल्ली कार्यालय :-<br>Contact Name / संपर्क जाम•<br>Enter Contact Name<br>District / जिला•<br>Select district v<br>Mobile No. / जोवाइल जंबद•<br>Enter Mobile No.<br>Head Office / प्रधान कार्यालय :-<br>Same as Delhi Office<br>Contact Name / संपर्क जाम•                                                                                                    | Address / पता•<br>Enter Address<br>City / लगट•<br>Select City<br>E-mail ID / ईमेल आईडी•<br>Enter E-mail ID<br>Address / पता•<br>Enter address                                                                              | State / রাতব*<br>Select state<br>Phone No. / फोन लंबर<br>Enter Phone No.                                                                                 |
|                                    | Delhi Office / दिल्ली कायलिय :-<br>Contact Name / संपर्क नाम*<br>Enter Contact Name<br>District / জিলা*<br>Select district v<br>Mobile No. / নাযাइल नंबर*<br>Enter Mobile No.<br>Head Office / प्रधान कायलिय :-<br>Same as Delhi Office<br>Contact Name / संपर्क नाम*<br>Enter Contact Name                                                                                                    | Address / पता•<br>Enter Address<br>City / लगर•<br>Select City<br>E-mail ID / इंगेल आईडी•<br>Enter E-mail ID<br>Address / पता•<br>Enter address<br>City / लगर•                                                              | State / রান্ব*<br>Select state<br>Phone No. / फोन लंबर<br>Enter Phone No.<br>State / রান্ব*<br>Select State                                              |
|                                    | Delhi Office / दिल्ली कायलिय :-   Contact Name / संपर्क नाम*   Enter Contact Name   District / जिला*   Select district   Mobile No. / मोवाइल जांवर*   Enter Mobile No.   Head Office / प्रधान कार्यालिय :-   Same as Delhi Office   Contact Name / संपर्क नाम*   Enter Contact Name   District / लिला*   Select district   Select district                                                                                                    | Address / पता•<br>Enter Address<br>City / लगर•<br>Select City ✓<br>E-mail ID / इंगेल आईडी•<br>Enter E-mail ID<br>Address / पता•<br>Enter address<br>City / लगर•<br>Select City ✓                                           | State / যন্বেশ<br>Select stote<br>Phone No. / फৌল লঁৱয<br>Enter Phone No.<br>State / যান্বৰ<br>Select State<br>Phone No. / फৌল লঁৱয<br>Enter Phone No.   |
|                                    | Delhi Office / दिल्ली कार्यालय :-   Contact Name / संपर्क नाम*   Enter Contact Name   District / ज़िला*   Select district   Mobile No. / मीवाइल नंबर*   Enter Mobile No.   Head Office / प्रधान कार्यालय :-   Same as Delhi Office   Contact Name / संपर्क नाम*   Enter Contact Name   District / ज़िला*   Select district   Select district   Mobile No. / मीवाइल नंबर*                                                                                                    | Address / पता*<br>Enter Address<br>City / लगट*<br>Select City<br>E-moil ID / इंगेल आईडी*<br>Enter E-moil ID<br>Address / पता*<br>Enter address<br>City / लगट*<br>Select City<br>E-moil ID / इंगेल आईडी*                    | State / হাতয*<br>Select state •<br>Phone No. / फोन लंबर<br>Enter Phone No.<br>State / হাতয*<br>Select State •<br>Phone No. / फोन लंबर<br>Enter Phone No. |
|                                    | Delhi Office / दिल्ली कार्यालय :-   Contact Name / संपर्क नाम*   Enter Contact Name   District / ज़िला*   Select district   Mobile No. / गोवाइल नंबर*   Enter Mobile No.   Head Office / प्रधान कार्यालय :-   Same as Delhi Office   Contact Name / संपर्क नाम*   Enter Contact Name   District / लिला*   Select district   Select district   Mobile No. / गोवाइल नंबर*   Enter Contact Name   District / लिला*   Select district   Mobile No. / गोवाइल नंबर*   Enter Mobile No. | Address / पता•<br>Enter Address<br>City / लगट•<br>Select City<br>E-mail ID / इंगेल आईडी•<br>Enter E-mail ID<br>Address / पता•<br>Enter address<br>City / लगट•<br>Select City<br>E-mail ID / इंगेल आईडी•<br>Enter E-mail ID | State / রান্য*<br>Select state<br>Phone No. / फोन लंबर<br>Enter Phone No.<br>State / রান্য*<br>Select State<br>Phone No. / फोन लंबर<br>Enter Phone No.   |

9) Fill all the mandatory details on "Account Details" tab and click on "Next" Button.

|                                         | C Empanelment of TV Channel - Regional      |                          |                         |                                       |
|-----------------------------------------|---------------------------------------------|--------------------------|-------------------------|---------------------------------------|
| Last Login: 02-Feb-2023 : 11:47 AM      | Basic Information TV Information Account De | etails Upload Document   |                         |                                       |
| 0                                       | Bank Account Number / वैंक खाता संख्या*     | Account Holder Name / ख  | ाता धारक का नाम*        | IFSC Code / आईएफएससी कोड+             |
| E Maia Mandaatian Manu                  | Enter Bank Account Number                   | Enter Account Holder Nar | me                      | Enter IFSC Code                       |
|                                         | Bank Name / बैंक का नाम•                    | Branch / शाखा*           |                         | Branch Address / शाखा पता*            |
| #Dashboard                              | Enter Bank Name                             | Enter Branch Name        |                         |                                       |
| • Fresh Empanelment                     |                                             |                          |                         |                                       |
|                                         | PAN No. / पैन नंबर*                         | GST No. / जीएसटी संख्या  |                         |                                       |
| Policies & Guidelines                   | Enter PAN No.                               | Enter GST No.            |                         |                                       |
| Empaneled Vendors -                     | — ESI Account Details / ईएसआई खाता विवरण —  |                          |                         |                                       |
|                                         | Account No. / खाता नंबर                     |                          | No. of Employees Covere | ed / कवर किए गए कर्मचारियों की संख्या |
| pport: <b>%</b> 9810205148, 9289772910, | Enter Account No.                           |                          | Enter No. of Employees  | Covered                               |
| teamcbc.enquiries@gmail.com             | — EPF Account Details / ईपीएफ खाता विवरण —— |                          |                         |                                       |
|                                         | Account No. / खाता नंबर                     |                          | No. of Employees Covere | ed / कवर किए गए कर्मचारियों की संख्या |
|                                         | Enter Account No.                           |                          | Enter No. of Employees  | Covered                               |
|                                         |                                             |                          |                         | Activate Windows                      |
|                                         |                                             |                          |                         | Go to Previous Next 🕤                 |

10) Upload all the required documents and click on **"Submit"** button. *(All documents should be in PDF format and should be 2MB each)* 

| AV                                                                           |   | Basic Information TV Information Account Details Upload Document                                                                                                    |                                   |                      |                                                                                                    |                               |                          |
|------------------------------------------------------------------------------|---|----------------------------------------------------------------------------------------------------|-----------------------------------|----------------------|----------------------------------------------------------------------------------------------------|-------------------------------|--------------------------|
| E: Main Navigation Menu                                                      |   | Note: Upload documents only in PDF format. Maximum size of each document is 2<br>Uplinking & Downlinking certificate of the channel / বিষয় জ্ঞা সম্প্রিপ্রিয় স্নাহ প্রাহলবির্দ্<br>Choose file                                                                   | MB.<br>केंग प्रमाणपत्र*<br>Browse | Upload               | Uplinking & Downlinking Payment Receipt(Bharat Kosh)<br>If don thave valid Uplinking & Downlinking Cartillaate then Uplinking & Downlinki<br>Receipt(Bharat Kosh) is mandatory.                                 | ig Paymen                     | t                        |
| #Dashboard                                                                   |   |                                                                                                    |                                   |                      | Choose file                                                                                                    | Browse                        | Upload                   |
| • Fresh Empanelment                                                          |   | EMMC certificate telecasting over the last 6 months / पिछले 6 महीनों में प्रसारित ईएमए                                                                                                    | मसी प्रमाणपत्र                    |                      | Fixed point chart (FPC) for the previous 6 months from 6AM to 11PM, during which th<br>प्रियले क वादीजों के लिग सवाद क वाजे ने रात 11 वाजे तक फिल्म्स पॉरंटर वार्ए (routlad)) जिन्नले तोराज                     | channel o<br>रेनल संचालि      | perated /<br>त होता है • |
| Policies & Guidelines                                                        | * | Choose file                                                                                                    | Browse                            | Upload               | Choose file                                                                                                    | Browse                        | Upload                   |
| LEmpaneled Vendors                                                           | * | Scanned copy of cancelled cheque / टर, किए गए चेक की स्केन कॉपी*                                                                                                    |                                   |                      | Teleport operator certificate / टेलीपोर्ट ऑपटेटट प्रमाणपत्र*                                                                                                    |                               |                          |
|                                                                              |   | Choose file                                                                                                    | Browse                            | Upload               | Choose file                                                                                                    | Browse                        | Upload                   |
| pport: \$ 9810205148, 9289772910,<br>89772911<br>teamcbc.enquiries@gmail.com |   | Last year's certificate duly signed by the Auditor /Company / पिछले वर्ष का प्रमाणपन्न<br>विधियत हस्ताक्षटित*                                                                                                    | लेखापरीक्षक/व                     | कंपनी द्वारा         | A letter attested by senior management level executive, giving name, designation &<br>प्रबंधल स्तट के कार्यकारी हारा सत्यापित पत्र, जान, पदनाम और हस्ताक्षर*                                                    | signature                     | वरिष्ठ                   |
|                                                                              |   | Choose file                                                                                                    | Browse                            | Upload               | Choose file                                                                                                    | Browse                        | Upload                   |
|                                                                              |   | A letter indicating whether or not the channel would be able to provide a third par<br>advertisement telecost for CBC/ Government of India / एक पत्र यह दर्वाती है कि वेजल<br>लिए प्रसादित विज्ञापन के तीसदे पक्ष के प्रमाणीकरण प्रदान करने में सराम होना या नहीं* | ty certificatio<br>सीबीसी/भारत    | n of the<br>सरकार के | A signed list of the different C&S. TV channel in the Group/Holding Company/ Comp<br>applicant channel belongs to / विक्रिंब ही एंड एस की एक इस्ताक्षरित सुयी। गुप/होल्डिंग कंपव<br>लिसले आवेदक वेवल संवधित हु॰ | any to whic<br>fl/कंपनी में र | :h the<br>ਹੈਰੀ ਚੈਂਗਲ     |
|                                                                              |   | Choose file                                                                                                    | Browse                            | Upload               | Choose file                                                                                                    | Browse                        | Upload                   |
|                                                                              |   | Scanned copy of PAN Card / पैन कार्ड की स्केन कॉपी*                                                                                                    |                                   |                      |                                                                                                    |                               |                          |
|                                                                              |   | Choose file                                                                                                    | Browse                            | Upload               |                                                                                                    |                               |                          |
|                                                                              |   | I affirm that all the information given by me is true and nothing has been conc                                                                                                    | ealed / में पुषि                  | टे करता हूं कि गं    | रे द्वारा थी गई सभी जानकारी सत्य हे ओर कुछ भी छुपाया नहीं गया हे।<br>Go to Settings to a                                                                                                    | DWS<br>stivate V              | /indow:                  |

**#NOTE:** After submission you get the reference number which will be used for future reference.

11) Fill all the required details and click on *"Proceed"* button. Submit the application fees i.e Rs10,000/-.You will get the payment receipt on successful payment, which you can download.

|                                                                                    | ☑ Application Fees                                                               |                                             |                                                |
|------------------------------------------------------------------------------------|----------------------------------------------------------------------------------|---------------------------------------------|------------------------------------------------|
| Last Login: 02-Feb-2023 : 11:47 AM                                                 | <b>If you are doing paym</b><br>Billing Address / बिल भेजने का पता :-            | vill be automatically updated after 7 days. |                                                |
|                                                                                    | Amount / राशि *                                                                  | Email ID / ईमेल आईडी *                      | First Name / पहला नाम *                        |
| •                                                                                  | 10000                                                                            | ABC@gmail.com                               | ABC                                            |
| E Main Navigation Menu                                                             | Last Name / अंतिम नाम *                                                          | Mobile No. / मोबाइल नंबर *                  | Address / भेजने का पता *                       |
| #Dashboard                                                                         | ABC                                                                              | 9876543210                                  | ABC                                            |
| • Fresh Empanelment                                                                | Pin Code / पिन कोड *                                                             | Country / देश •                             | State / राज्य •                                |
| ↓ Policies & Guidelines 🔹                                                          | Enter Pincode                                                                    | INDIA                                       | Delhi 🗸                                        |
| LEmpaneled Vendors -                                                               | City / सिटी *<br>DELHI                                                           |                                             |                                                |
| Support: 🕻 9810205148, 9289772910,<br>9289772911<br>52 teamcho enquiries@amail.com | Shipping Address / शिपिंग पता :-<br>Same As Billing Address / शिलिंग पते के समाल |                                             |                                                |
|                                                                                    | First Name / पहला नाम *                                                          | Last Name / अंतिम नाम *                     | Mobile No. / मोबाइल नंबर *                     |
|                                                                                    | Enter First Name                                                                 | Enter Last Name                             | Enter Mobile                                   |
|                                                                                    | Address / पता *                                                                  | Pin Code / पिन कोड *                        | Country / देश *                                |
|                                                                                    | Enter Address                                                                    | Enter Pincode                               | INDIA                                          |
|                                                                                    | state / राज्य •                                                                  | city / सिरी *                               | Activate Windows                               |
|                                                                                    | Select state                                                                     | erner Uny                                   | Go to Settings to activate Windows.<br>Proceed |